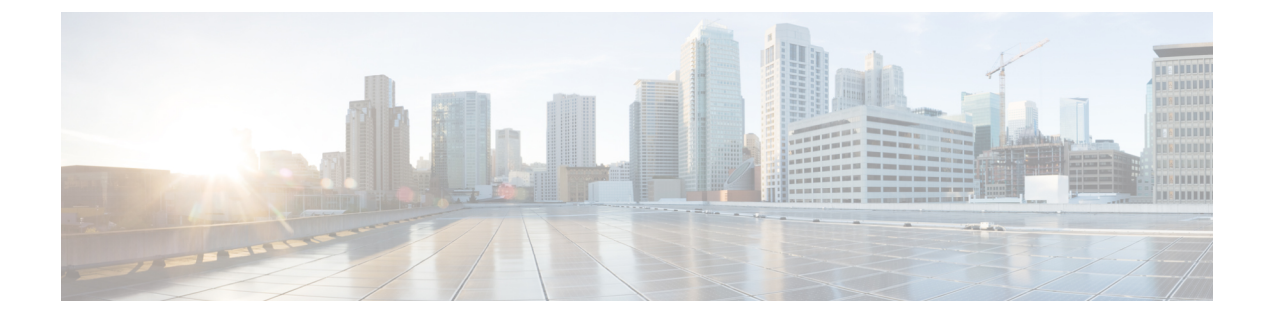

# Einstellungen

- Menü Einstellungen, auf Seite 1
- Die Ruftonlautstärke für einen eingehenden Anruf festlegen, auf Seite 18
- Die Lautstärke im Anruf ändern, auf Seite 18

# Menü Einstellungen

Sie können Ihr Mobilteil über das Menü Einstellungen anpassen.

## Menü "Audioeinstellungen"

## Lautlosen Modus über das Menü "Einstellungen" einrichten

Sie können das Klingeln des Mobilteils bei einem eingehenden Anruf ausstellen. Dies wird als lautloser Modus bezeichnet.

Wenn sich das Mobilteil im lautlosen Modus befindet, werden die eingehenden Anrufe auf dem Bildschirm angezeigt, jedoch gibt das Mobilteil keinen Klingelton wieder.

| Prozedur |  |
|----------|--|
|----------|--|

| Schritt 1 | Drücken Sie Menü                                                                          |
|-----------|-------------------------------------------------------------------------------------------|
| Schritt 2 | Wählen Sie <b>Einstellungen Audioeinstellungen</b> aus.                                   |
| Schritt 3 | Markieren Sie Still.                                                                      |
| Schritt 4 | Drücken Sie Aus, damit das Mobilteil klingelt, oder Ein, um das Klingeln zu deaktivieren. |

### Die Lautstärke des Klingelns über das Menü "Einstellungen" einrichten

Sie können die Lautstärke des Klingeltons ändern. Diese Lautstärke wirkt sich nicht auf den Lautstärkepegel in einem Anruf aus.

|           | Prozedur                                                                   |
|-----------|----------------------------------------------------------------------------|
| Schritt 1 | Drücken Sie <b>Menü</b>                                                    |
| Schritt 2 | Wählen Sie <b>Einstellungen</b> Audioeinstellungen > Ruftonlautstärke aus. |
| Schritt 3 | Drücken Sie rechts oder links auf dem Navigationsrad                       |
| Schritt 4 | Drücken Sie <b>Ok</b> , um den Pegel zu speichern.                         |
|           |                                                                            |

### **Verwandte Themen**

Die Ruftonlautstärke für einen eingehenden Anruf festlegen, auf Seite 18

### Klingelton für unterschiedliche Anruftypen einrichten

Sie können verschiedene Klingeltöne für diese Anruftypen festlegen:

- Normaler Anruf
- Normale Nachricht
- · Dringende Nachricht
- Notfall Hoch, Mittel und Niedrig
- Warnung

| Schritt 1 | Drücken Sie <b>Menü</b>                                             |
|-----------|---------------------------------------------------------------------|
| Schritt 2 | Wählen Sie <b>Einstellungen</b> 🎸 > Audioeinstellungen aus.         |
| Schritt 3 | Wählen Sie den Klingelton aus, den Sie ändern möchten.              |
|           | <ul><li> 6823-Mobilteil: Ruftöne</li><li> 6825-Mobilteil:</li></ul> |
|           | • Ruftöne                                                           |
|           | Normale Nachricht                                                   |
|           | Dringende Nachricht                                                 |
|           | • Notruf                                                            |
|           | Notruf hoch                                                         |

- Notruf mittel
- Notruf niedrig

|           | • Alarmton                                                                           |
|-----------|--------------------------------------------------------------------------------------|
| Schritt 4 | Drücken Sie nach oben oder unten auf dem Navigationsrad , um einen Ton zu markieren. |
| Schritt 5 | Drücken Sie <b>Abspiel.</b> , um den Ton zu hören.                                   |
| Schritt 6 | Drücken Sie <b>Auswahl</b> , um den Ton zu speichern.                                |

## Klingelton für laute Umgebung festlegen

Sie können den lauten Klingelton einstellen, um das Mobilteil in einer lauten Umgebung zu hören. Diese Einstellung überschreibt den benutzerdefinierten Klingelton für einen lokalen Kontakt. Diese Einstellung ermöglicht jedoch, dass die Lautstärkeeinstellung des Mobilteils und das Mobilteil im Lautlos-Modus klingeln.

#### Prozedur

| Schritt 1 | Drücken Sie Menü                                                                      |
|-----------|---------------------------------------------------------------------------------------|
| Schritt 2 | Wählen Sie <b>Einstellungen</b> > Audioeinstellungen > Rufton aus.                    |
| Schritt 3 | Drücken Sie nach oben oder unten auf dem Navigationsrad , um Lauter Rufton markieren. |
| Schritt 4 | Optional: Drücken Sie Abspielen, um den Ton zu hören.                                 |
| Schritt 5 | Drücken Sie Auswahl, um den Ton zu speichern.                                         |

## Alarmlautstärke einrichten

Sie können die Lautstärke des Tons ändern, den Sie beim Drücken von **Notruf** hören. Sie können die Alarmlautstärke von 6823-Mobilteil nicht ändern.

| Schritt 1 | Drücken Sie <b>Menü</b>                                              |
|-----------|----------------------------------------------------------------------|
| Schritt 2 | Wählen Sie Einstellungen > Audioeinstellungen > Alarmlautstärke aus. |
| Schritt 3 | Drücken Sie rechts oder links auf dem Navigationsrad                 |
| Schritt 4 | Drücken Sie <b>Ok</b> , um den Pegel zu speichern.                   |
|           |                                                                      |

### Den Vibrationsmodus des Mobilteils festlegen

Sie können das Mobilteil so konfigurieren, dass es vibriert, wenn ein Anruf eingeht.

Der Vibrationsmodus kann nicht festgelegt 6823-Mobilteilwerden.

#### Prozedur

| Schritt 1<br>Schritt 2 | Drücken Sie <b>Menü</b> .<br>Wählen Sie <b>Einstellungen</b> > Audioeinstellungen > Vibrationsalarm aus.                                                                                                    |
|------------------------|----------------------------------------------------------------------------------------------------|
| Schritt 3              | Markieren Sie Ihre Auswahl.                                                                                                    |
|                        | <ul> <li>Aus (Standardeinstellung): Bei einem eingehenden Anruf auf dem Mobilteil vibriert das Mobilteil nicht.</li> <li>Vibr. dann Klingel: Bei einem eingehenden Anruf auf dem Mobilteil vibriert das Mobilteil erst und klingelt anschließend.</li> </ul> |
|                        | • Nur Vibration: Bei einem eingehenden Anruf auf dem Mobilteil vibriert das Mobilteil. Sie hören den Klingelton nicht.                                                                                                    |
|                        | • Vibr. und Klingel: Bei einem eingehenden Anruf auf dem Mobilteil vibriert und klingelt das Mobilteil gleichzeitig.                                                                                                    |
| Schritt 4              | Drücken Sie Auswahl, um die Einstellung zu speichern.                                                                                                    |

## Einen Ton für das Drücken der Taste festlegen

Sie können den Ton festlegen, den Sie beim Drücken einer Taste hören.

|           | Prozedur                                                                                                    |
|-----------|----------------------------------------------------------------------------------------------------|
| Schritt 1 | Drücken Sie Menü                                                                                                    |
| Schritt 2 | Wählen Sie Einstellungen > Audioeinstellungen > Tastenton aus.                                                                                                    |
| Schritt 3 | Markieren Sie Ihre Auswahl.                                                                                                    |
|           | <ul> <li>Still (Standard): Beim Drücken einer Taste hören Sie nichts.</li> <li>Klick: Beim Drücken einer Taste hören Sie einen Klick.</li> <li>Ton: Beim Drücken einer Taste hören Sie einen Ton.</li> </ul> |
| Schritt 4 | Drücken Sie Auswahl, um die Einstellung zu speichern.                                                                                                    |

## Bestätigungston festlegen

Sie können festlegen, dass das Mobilteil einen Ton wiedergibt, wenn Sie eine Einstellung auf dem Mobilteil ändern.

|           | Prozedur                                                                                       |
|-----------|------------------------------------------------------------------------------------------------|
| Schritt 1 | Drücken Sie Menü                                                                               |
| Schritt 2 | Wählen Sie Einstellungen 🛠 > Audioeinstellungen aus.                                           |
| Schritt 3 | Markieren Sie Bestätigungston.                                                                 |
| Schritt 4 | Drücken Sie Aus, um den Ton zu deaktivieren, oder Ein, damit das Mobilteil den Ton wiedergibt. |
|           |                                                                                                |

### **Reichweitewarnung festlegen**

Wenn Sie während des Gehens einen Anruf tätigen, kann es leicht vorkommen, dass Sie sich außerhalb der Reichweite der Basisstation oder des Repeaters begeben. Wenn Sie sich außerhalb der Reichweite befinden, wird der Anruf abrupt abgebrochen.

Sie können Ihr Mobilteil so konfigurieren, dass ein Ton ausgegeben wird, wenn das Signal der Basisstation oder des Repeaters zu schwach ist. Wenn Sie den Ton hören, wissen Sie, dass Sie sich näher an die Basisstation oder den Repeater begeben sollten.

Wenn Sie sich nicht in einem Anruf befinden und sich außerhalb der Reichweite begeben, wird das kauf dem Bildschirm angezeigt.

| Schritt 1 | Drücken Sie <b>Menü</b>                                                                        |
|-----------|------------------------------------------------------------------------------------------------|
| Schritt 2 | Wählen Sie <b>Einstellungen Audioeinstellungen</b> aus.                                        |
| Schritt 3 | Markieren Sie <b>Reichweitewarnung</b> .                                                       |
| Schritt 4 | Drücken Sie Aus, um den Ton zu deaktivieren, oder Ein, damit das Mobilteil den Ton wiedergibt. |

### Aufladeton festlegen

Sie können festlegen, dass das Mobilteil einen Ton wiedergibt, wenn Sie das Mobilteil in die Ladestation stellen.

| Schritt 1 | Drücken Sie Menü                                                   |
|-----------|--------------------------------------------------------------------|
| Schritt 2 | Wählen Sie <b>Einstellungen X</b> > <b>Audioeinstellungen</b> aus. |
| Schritt 3 | Markieren Sie Aufladeton.                                          |

Schritt 4 Drücken Sie Aus, um den Ton zu deaktivieren, oder Ein, damit das Mobilteil den Ton wiedergibt.

## Menü "Uhrzeit und Datum"

### **Zeitformat festlegen**

Sie können festlegen, wie die Uhrzeit auf dem Mobilteil angezeigt wird.

#### Prozedur

| Schritt 1 | Drücken Sie Menü                                                                                                    |
|-----------|----------------------------------------------------------------------------------------------------|
| Schritt 2 | Wählen Sie Einstellungen 🐼 > Zeit & Datum > Zeit aus.                                                                                                    |
| Schritt 3 | Drücken Sie Format.                                                                                                    |
| Schritt 4 | Markieren Sie Ihre Auswahl.                                                                                                    |
|           | <ul> <li>• 24 Stunden (Standard): Die Zeit wird im 24-Stunden-Format angezeigt.</li> <li>• am/pm: Die Zeit wird im 12-Stunden-Format angezeigt.</li> </ul> |
| Schritt 5 | Drücken Sie Auswahl, um die Einstellung zu speichern.                                                                                                    |

## **Das Datumsformat festlegen**

Sie können festlegen, wie das Datum auf dem Mobilteil angezeigt wird.

Bei dieser Vorgehensweise wird das Datum 24. August 2018 als Auswahl verwendet. Die Auswahl wird im Datum auf Ihrem Mobilteil angezeigt.

### Prozedur

| Drücken Sie <b>Menü</b>                                                                                                    |
|----------------------------------------------------------------------------------------------------|
| Wählen Sie Einstellungen<br>Zeit & Datum > Datum aus.                                                                                                    |
| Drücken Sie <b>Format</b> .                                                                                                    |
| Markieren Sie Ihre Auswahl.                                                                                                    |
| <ul> <li>24-08-2018 (Standardeinstellung): Das Datum wird im Format TT-MM-JJJJ angezeigt.</li> <li>08/24/2018: Das Datum wird im Format MM/TT/JJJJ angezeigt.</li> <li>24-August-2018: Das Datum wird im Format TT-MM-JJJJ angezeigt.</li> <li>24/08/2018: Das Datum wird im Format TT/MM/JJJJ angezeigt.</li> </ul> |
|                                                                                                    |

• 2018-08-24: Das Datum wird im Format JJJJ-MM-TT angezeigt.

L

Schritt 5 Drücken Sie Auswahl, um die Einstellung zu speichern.

## Sprache des Mobilteils festlegen

Sie können die Sprache für die Anzeige des Mobilteils festlegen.

#### Prozedur

Schritt 1 Drücken Sie Menü

Schritt 2 Schritt 3 Wählen Sie **Einstellungen** Sprache aus. Markieren Sie eine der folgenden Sprachen:

- Englisch
- Español
- Deutsch
- Francais
- Italiano
- Niederländisch
- Português
- Dansk
- Svenska
- Turkce
- Polski
- Russisch
- Norsk
- Slowenisch
- Cestina
- Hrvatski
- Srpski
- Magyar

Schritt 4 Drücken Sie Auswahl, um die Einstellung zu speichern.

## Die Mobilteil-LED festlegen

Die LED oben am Mobilteil kann grün, rot oder gelb leuchten. Sie können die Farbe festlegen, die für bestimmte Situationen verwendet werden sollen.

#### Prozedur

| Schritt 1 | Drücken Sie <b>Menü</b>                                                                                                    |
|-----------|----------------------------------------------------------------------------------------------------|
| Schritt 2 | Wählen Sie <b>Einstellungen</b> $\rightarrow$ > <b>LED-Anzeige</b> aus.                                                                                                    |
| Schritt 3 | Wählen Sie die LED-Option aus.                                                                                                    |
|           | • Grüne LED<br>• Orange LED<br>• Rote LED                                                                                                    |
| Schritt 4 | Markieren Sie die Option, bei der die LED leuchten soll.                                                                                                    |
|           | <ul> <li>Aus: Die LED leuchtet nicht.</li> <li>Entgangener Anruf: Die LED leuchtet bei einem entgangenen Anruf.</li> <li>Voicemail: Die LED leuchtet bei einer Voicemail-Nachricht.</li> <li>Akkustand niedrig: Die LED leuchtet, wenn der Akku des Mobilteils fast leer ist.</li> </ul> |
| Schritt 5 | Drücken Sie Auswahl, um die Einstellung zu speichern.                                                                                                    |

## Timer zum Ausschalten des Bildschirms

Sie können das Mobilteil so einrichten, dass der Bildschirm nach einem bestimmten Zeitraum ausgeschaltet wird. Bevor der Bildschirm ausgeschaltet wird, wird er nach einem bestimmten Zeitraum der Inaktivität gedimmt.

| Schritt 1 | Drücken Sie <b>Menü</b>                                                                      |
|-----------|----------------------------------------------------------------------------------------------|
| Schritt 2 | Wählen Sie <b>Einstellungen</b>                                                              |
| Schritt 3 | Markieren Sie Ihre Auswahl.                                                                  |
|           | • 5 Sekunden: Der Bildschirm wird nach 2 Sekunden gedimmt und nach 5 Sekunden ausgeschaltet. |

- 10 Sekunden: Der Bildschirm wird nach 5 Sekunden gedimmt und nach 10 Sekunden ausgeschaltet.
- 20 Sekunden: Der Bildschirm wird nach 5 Sekunden gedimmt und nach 20 Sekunden ausgeschaltet.
- 30 Sekunden: Der Bildschirm wird nach 10 Sekunden gedimmt und nach 30 Sekunden ausgeschaltet.
- 45 Sekunden: Der Bildschirm wird nach 10 Sekunden gedimmt und nach 45 Sekunden ausgeschaltet.
- 60 Sekunden: Der Bildschirm wird nach 10 Sekunden gedimmt und nach 60 Sekunden ausgeschaltet.

L

Schritt 4 Drücken Sie Auswahl, um die Einstellung zu speichern.

## Sicherheitsmenü

### Mobilteilsperre und PIN festlegen

Sie können das Mobilteil so einrichten, dass eine PIN zum Entsperren erforderlich ist.

| _       | Hinweis | Wenn das Tastenfeld gesperrt ist, können Sie nur Notrufnummern wählen.                             |
|---------|---------|----------------------------------------------------------------------------------------------------|
|         | Die     | Standard-PIN ist 0000.                                                                             |
|         | Proz    | zedur                                                                                              |
| nritt 1 | Drü     | cken Sie Menü                                                                                      |
| ritt 2  | Wäl     | hlen Sie <b>Einstellungen</b> Sicherheit > Telefonsperre aus.                                      |
| nritt 3 | Geb     | en Sie die PIN ein und drücken Sie <b>OK</b> .                                                     |
| ritt 4  | Mar     | kieren Sie <b>Telefonsperre</b> .                                                                  |
| ritt 5  | Drü     | cken Sie Aus, um die Eingabe einer PIN zu deaktivieren, oder Ein, damit eine PIN erforderlich ist. |
| ritt 6  | Wäl     | hlen Sie <b>PIN ändern</b> aus.                                                                    |
| nritt 7 | Geb     | en Sie eine neue PIN ein und drücken Sie <b>OK</b> .                                               |
|         | Sie     | müssen vier Ziffern für die PIN verwenden.                                                         |
| ıritt 8 | Drü     | cken Sie Auswahl, um die Einstellung zu speichern.                                                 |
|         | Verv    | wandte Themen                                                                                      |
|         |         | Das Tastenfeld des Mobilteils sperren                                                              |

Das Tastenfeld des Mobilteils entsperren

### Timer so einrichten, dass das Mobilteil automatisch gesperrt wird

Sie können das Mobilteil so einrichten, dass das Tastenfeld nach einem bestimmten Zeitraum der Inaktivität gesperrt wird. Wenn das Tastenfeld gesperrt wird, müssen Sie es entsperren, bevor Sie es verwenden können.

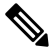

Hinweis

Wenn das Tastenfeld gesperrt ist, können Sie nur Notrufnummern wählen.

|                        | Prozedur                                                                                             |
|------------------------|----------------------------------------------------------------------------------------------------|
| Schritt 1<br>Schritt 2 | Drücken Sie <b>Menü</b> .<br>Wählen Sie <b>Einstellungen</b> > Sicherheit > Autom. Tastensperre aus. |
| Schritt 3              | Markieren Sie Ihre Auswahl.                                                                          |
|                        | • Aus (Standardeinstellung): Das Tastenfeld wird nicht gesperrt.                                     |
|                        | • 15 Sekunden: Das Tastenfeld wird in 15 Sekunden gesperrt.                                          |
|                        | • 30 Sekunden: Das Tastenfeld wird in 30 Sekunden gesperrt.                                          |
|                        | • 45 Sekunden: Das Tastenfeld wird in 45 Sekunden gesperrt.                                          |
|                        | • 1 Minute: Das Tastenfeld wird in einer Minute gesperrt.                                            |
|                        | • 2 Minuten: Das Tastenfeld wird in 2 Minuten gesperrt.                                              |
|                        | • 3 Minuten: Das Tastenfeld wird in 3 Minuten gesperrt.                                              |
|                        | • 4 Minuten: Das Tastenfeld wird in 4 Minuten gesperrt.                                              |
|                        | • 5 Minuten: Das Tastenfeld wird in 5 Minuten gesperrt.                                              |
| Schritt 4              | Drücken Sie Auswahl, um die Einstellung zu speichern.                                                |
|                        | Verwandte Themen                                                                                     |

Das Tastenfeld des Mobilteils sperren Das Tastenfeld des Mobilteils entsperren

## Die Einstellungs-PIN ändern

Sie können festlegen, dass bei dem Mobilteil die Eingabe einer PIN erforderlich ist, bevor das Mobilteil auf die Standardeinstellungen zurückgesetzt werden kann.

Die Standard-PIN ist 0000.

#### Prozedur

| Schritt 1 | Drücken Sie <b>Menü</b>                                      |
|-----------|--------------------------------------------------------------|
| Schritt 2 | Wählen Sie <b>Einstellungen</b> Sicherheit > PIN ändern aus. |
| Schritt 3 | Geben Sie die aktuelle PIN ein und drücken Sie OK.           |
| Schritt 4 | Geben Sie eine neue PIN ein und drücken Sie OK.              |
|           | Sie müssen vier Ziffern für die PIN verwenden.               |
| Schritt 5 | Drücken Sie Auswahl, um die Einstellung zu speichern.        |

## Den Namen des Mobilteils festlegen

Sie können dem Mobilteil einen Namen geben. Der Name wird auf dem Hauptbildschirm des Mobilteils angezeigt.

#### Prozedur

| Schritt 1              | Drücken Sie Menü                                                                                                    |
|------------------------|----------------------------------------------------------------------------------------------------|
| Schritt 2              | Wählen Sie <b>Einstellungen</b> > Name des Mobilteils aus.                                                                                                    |
| Schritt 3              | Geben Sie einen Namen über das Tastenfeld ein.                                                                                                    |
| Schritt 4              | (optional) Wenn Sie Sonderzeichen benötigen, drücken Sie <b>Symbol</b> oder den mittleren Softkey, navigieren Sie zu dem erforderlichen Symbol, und drücken Sie <b>Auswahl</b> . |
| Schritt 5<br>Schritt 6 | (optional) Wenn Sie das letzte Zeichen löschen möchten, drücken Sie <b>Löschen</b> 💌.<br>Drücken Sie <b>Speichern</b> .                                                          |

## Standardleitung auswählen

Wenn Sie über mehrere Leitungen verfügen, können Sie die Leitung auswählen, die Sie als Hauptleitung verwenden möchten. Sie können die sekundäre Leitung auswählen, wenn Sie sie verwenden möchten.

#### Prozedur

| Schritt 1                           | Drücken Sie Menü                                                                                                    |
|-------------------------------------|----------------------------------------------------------------------------------------------------|
| Schritt 2<br>Schritt 3<br>Schritt 4 | Wählen Sie <b>Einstellungen</b><br><b>Leitung</b> aus.<br>Markieren Sie die Leitung, die Sie als Hauptleitung verwenden möchten.<br>Drücken Sie <b>Speichern</b> . |

## Automatische Anrufaannahme festlegen

Sie können festlegen, wie das Mobilteil eingehende Anrufe bearbeitet.

| Prozedur |  |
|----------|--|
|----------|--|

| Schritt 1 | Drücken Sie <b>Menü</b>                             |
|-----------|-----------------------------------------------------|
| Schritt 2 | Wählen Sie Einstellungen <b>X</b> > Rufannahme aus. |

| Schritt 3 | Markieren Sie Ihre Auswahl.                                                                                                    |
|-----------|----------------------------------------------------------------------------------------------------|
|           | <ul> <li>Normal (Standard): Drücken Sie Annehmen/Senden, um den Anruf anzunehmen.</li> <li>Beliebige Taste: Sie können eine beliebige Taste drücken, um den Anruf anzunehmen.</li> <li>Automatisch: Der eingehende Anruf wird automatisch angenommen.</li> </ul> |
| Schritt 4 | Drücken Sie Auswahl, um die Einstellung zu speichern.                                                                                                    |

# Klingeln des -Mibilteils beim Aufladen zulassen

Wenn Sie nicht möchten, dass das Mobilteil beim Aufladen klingelt, können Sie den Klingelton deaktivieren. Eingehende Anrufe werden weiterhin auf dem Bildschirm angezeigt.

#### Prozedur

| Schritt 1              | Drücken Sie Menü                                                                                                    |
|------------------------|----------------------------------------------------------------------------------------------------|
| Schritt 2<br>Schritt 3 | Wählen Sie <b>Einstellungen</b> > Stilles Aufladen aus.<br>Markieren Sie Ihre Auswahl.                                                |
|                        | <ul> <li>Aus (Standard): Das Mobilteil klingelt beim Aufladen.</li> <li>Still: Das Mobilteil klingelt beim Aufladen nicht.</li> </ul> |
| Schritt 4              | Drücken Sie Auswahl, um die Einstellung zu speichern.                                                                                 |

## "Nicht erreichbar" einrichten

Sie können das Mobilteil auf "Nicht stören" festlegen, wenn Sie einen eingehenden Anruf erhalten. Dies wird als Nicht erreichbar-(DND-)Modus bezeichnet. Wenn Sie sich in diesem Modus befinden, wird Ihnen das

DND-Symbol 2 in den Bildschirm-Headern angezeigt. Wenn Sie im aktiven DND-Modus einen Anruf erhalten, wird der Anruf an die Voicemail gesendet.

Im DND-Modus weichen die im Header angezeigten Symbole von den normalen Symbolen ab.

Damit diese Funktion verwendet werden kann, muss die DND-Funktion von Ihrem Administrator aktiviert werden.

| Schritt 1 | Drücken Sie Menü                                   |
|-----------|----------------------------------------------------|
| Schritt 2 | Wählen Sie Einstellungen X > Nicht erreichbar aus. |

|           | Verwandte Themen                                                                                                    |
|-----------|----------------------------------------------------------------------------------------------------|
| Schritt 4 | Drücken Sie Auswahl, um die Einstellung zu speichern.                                                               |
|           | <ul> <li>Deaktiviert (Standard): DND-Modus ist deaktiviert.</li> <li>Aktiviert: DND-Modus ist aktiviert.</li> </ul> |
| Schritt 3 | Markieren Sie Ihre Auswahl.                                                                                         |

"Nicht stören" mit einem Sternkürzel aktivieren und deaktivieren Überschriften-Symbole

## Ihre Anrufer-ID bei einem Anruf unterdrücken

Unter normalen Umständen sendet das Mobilteil Ihre Anrufer-ID (Name und Telefonnummer), wenn Sie einen Anruf tätigen. Sie können Ihr Mobilteil so einrichten, dass ein Anruf beim nächsten oder bei allen Anrufen ohne die Anrufer-ID getätigt wird.

### Prozedur

| Schritt 1              | Drücken Sie <b>Menü</b>                                                                                                    |
|------------------------|----------------------------------------------------------------------------------------------------|
| Schritt 2<br>Schritt 3 | Wählen Sie <b>Einstellungen</b><br>Markieren Sie Ihre Auswahl.                                                                                                    |
|                        | <ul> <li>Aus (Standard): Ihre Anrufer-ID wird immer gesendet.</li> <li>Nur für den nächsten Anruf: Ihre Anrufer-ID wird beim nächsten Anruf nicht gesendet. Bei nachfolgenden Anrufen wird die Anrufer-ID gesendet.</li> <li>Always on (Für alle Anrufe): Ihre Anrufer-ID wird vom Mobilteil nie gesendet.</li> </ul> |
| Schritt 4              | Drücken Sie Auswahl, um die Einstellung zu speichern.                                                                                                    |
|                        | Verwandte Themen                                                                                                    |

Ausgehende Anruferdaten mit einem Sternchencode blockieren oder freigeben

## Menü "Rufumleitung"

### **Direkte Weiterleitung einrichten**

Sie können Ihr Mobilteil so einrichten, dass alle Anrufe an eine bestimmte Telefonnummer weitergeleitet werden. Wenn bei einem Mobilteil die Rufweiterleitung aktiviert ist, wird das Symbol für die Weiterleitung **\*** im Bildschirm-Header angezeigt.

|           | Prozedur                                                                                      |
|-----------|-----------------------------------------------------------------------------------------------|
| Schritt 1 | Drücken Sie Menü                                                                              |
| Schritt 2 | Wählen Sie <b>Einstellungen</b>                                                               |
| Schritt 3 | Markieren Sie Direkte Weiterleitung.                                                          |
| Schritt 4 | Drücken Sie Aus, um die Funktion zu deaktivieren, oder Ein, um sie zu aktivieren.             |
| Schritt 5 | Markieren Sie Weiterleiten zu, und geben Sie die Telefonnummer ein, um den Anruf zu erhalten. |
| Schritt 6 | Drücken Sie Auswahl, um die Einstellung zu speichern.                                         |
|           |                                                                                               |

#### **Verwandte Themen**

Weiterleitung aller Anrufe mit Sternkürzeln aktivieren und deaktivieren

### Anrufweiterleitung festlegen, wenn der Anruf nicht angenommen wird

Sie können Ihr Mobilteil so einrichten, dass nicht angenommene Anrufe an eine bestimmte Telefonnummer weitergeleitet werden. Wenn bei einem Mobilteil die Rufweiterleitung aktiviert ist, wird das Symbol für die Weiterleitung 🛰 im Bildschirm-Header angezeigt.

### Prozedur

| Schritt 1 | Drücken Sie Menü                                                                                                    |
|-----------|----------------------------------------------------------------------------------------------------|
| Schritt 2 | Wählen Sie Einstellungen - Weiterleitung > WTL bei Nichtmelden.                                                                   |
| Schritt 3 | Markieren Sie WTL bei Nichtmelden.                                                                                                |
| Schritt 4 | Drücken Sie Aus, um die Funktion zu deaktivieren, oder Ein, um sie zu aktivieren.                                                 |
| Schritt 5 | Markieren Sie Weiterleiten zu, und geben Sie die Telefonnummer ein, um den Anruf zu erhalten.                                     |
| Schritt 6 | Markieren Sie Weiterl nach(sek) und geben Sie die Zeit in Sekunden ein, die abgewartet wird, bevor der Anruf weitergeleitet wird. |
| Schritt 7 | Drücken Sie Auswahl, um die Einstellung zu speichern.                                                                             |

### Weiterleitung bei besetzter Leitung festlegen

Sie können Ihr Mobilteil so einrichten, dass Anrufe an eine bestimmte Telefonnummer weitergeleitet werden, wenn Sie in einem Anruf sind (Leitung besetzt). Wenn bei einem Mobilteil die Rufweiterleitung aktiviert ist, wird das Symbol für die Weiterleitung 🛰 im Bildschirm-Header angezeigt.

Prozedur

Schritt 1

| Drücken Sie Menii   |     |
|---------------------|-----|
| DIUCKEII SIE MIEIIU | · · |

Einstellungen

|           | 24                                                                                            |
|-----------|-----------------------------------------------------------------------------------------------|
| Schritt 2 | Wählen Sie Einstellungen 🔭 > Weiterleitung > WTL bei Besetzt aus.                             |
| Schritt 3 | Markieren Sie WTL bei Besetzt.                                                                |
| Schritt 4 | Drücken Sie Aus, um die Funktion zu deaktivieren, oder Ein, um sie zu aktivieren.             |
| Schritt 5 | Markieren Sie Weiterleiten zu, und geben Sie die Telefonnummer ein, um den Anruf zu erhalten. |
| Schritt 6 | Drücken Sie Auswahl, um die Einstellung zu speichern.                                         |
|           |                                                                                               |

## **Bildschirmschoner im Ruhezustand**

Wenn das Mobilteil im Ladegerät ist, können Sie die Bildschirmanzeige steuern.

|                        | Prozedur                                                                                                    |
|------------------------|----------------------------------------------------------------------------------------------------|
| Schritt 1              | Drücken Sie Menü                                                                                                    |
| Schritt 2<br>Schritt 3 | Wählen Sie <b>Einstellungen</b><br><b>Ladeschale - Display</b> aus.<br>Markieren Sie Ihre Auswahl                                                                                       |
|                        | Aus (Standard): Der Bildschirm wird zur in Timer zum Ausschalten des Bildschirms, auf Seite 8 festgelegten Uhrzeit ausgeschaltet.                                                       |
|                        | <ul> <li>Ruheansicht (gedimmt): Der Bildschirm zeigt die gedimmte Uhr an.</li> <li>Startbildschirm (ged.): Der Bildschirm zeigt die gedimmte Grafik des Startbildschirms an.</li> </ul> |
| Schritt 4              | Drücken Sie Auswahl, um die Einstellung zu speichern.                                                                                                    |

## **Ruheansicht**

Sie können steuern, ob die Uhrzeit auf dem Startbildschirm angezeigt wird, wenn sich das Mobilteil im Ruhezustand befindet.

|           | Prozedur                                                                                                    |
|-----------|----------------------------------------------------------------------------------------------------|
| Schritt 1 | Drücken Sie Menü                                                                                                    |
| Schritt 2 | Wählen Sie <b>Einstellungen</b> $>$ <b>Ruheansicht</b> aus.                                                                                             |
| Schritt 3 | Markieren Sie Ihre Auswahl.                                                                                                    |
|           | <ul> <li>Aus: Die Zeit wird nicht im Startbildschirm angezeigt.</li> <li>Ein (Standard): Die Uhrzeit wird auf dem Startbildschirm angezeigt.</li> </ul> |

Schritt 4 Drücken Sie Auswahl, um die Einstellung zu speichern.

## **Bluetooth-Menü**

Sie können ein Bluetooth<sup>®</sup>-Headset mit Ihrem Mobilteil verwenden. Um das Headset zu verwenden, müssen Sie Bluetooth aktivieren und das Headset mit dem Mobilteil koppeln (verbinden).

Das 6823-Mobilteilunterstützt Bluetooth nicht.

### Bluetooth und Ihr Mobilgerät

Bluetooth-Verbindungen funktionieren am besten innerhalb von 1 bis 2 Metern vom Mobilteil entfernt. Möglicherweise funktionieren Verbindungen jedoch bis zu einer Entfernung von 20 Metern. Die Bluetooth-Verbindung kann sich verschlechtern, wenn sich zwischen dem Mobilteil und dem verbundenen Gerät beispielsweise eine Wand, eine Tür, ein großes Metallobjekt oder andere elektronische Geräte befinden.

### **Bluetooth aktivieren**

Sie können ein Bluetooth<sup>®</sup>-Headset mit Ihrem Mobilteil verwenden. Standardmäßig ist Bluetooth deaktiviert. Wenn Bluetooth aktiviert ist, verbraucht der Akku mehr Energieleistung.

Wenn Bluetooth aktiviert ist, wird das Bluetooth-Symbol 🕲 in der Kopfzeile des Bildschirms angezeigt. Das Symbol ändert sich, wenn Sie ein Bluetooth-Headset mit dem Mobilteil gekoppelt haben.

|                        | Prozedur                                                                                                    |
|------------------------|----------------------------------------------------------------------------------------------------|
| Schritt 1              | Drücken Sie Menü                                                                                                    |
| Schritt 2<br>Schritt 3 | Wählen Sie <b>Einstellungen</b> > <b>Bluetooth</b> > <b>Aktivieren/Deaktivieren</b> aus.                                                                                                    |
| Schritt 3              | Wahlen Sie <b>Einstellungen **</b> > <b>Bluetooth</b> > <b>Aktivieren/Deaktivieren</b> aus.<br>Drücken Sie <b>Ja</b> , um Bluetooth zu aktivieren oder <b>Nein</b> , um Bluetooth zu deaktivieren. |

### Ein Bluetooth-Gerät suchen und koppeln

Sie können eine Liste der gekoppelten Bluetooth<sup>®</sup>-Geräte anzeigen.

| Schritt 1              | Drücken Sie <b>Menü</b>                                                                                                    |
|------------------------|----------------------------------------------------------------------------------------------------|
| Schritt 2<br>Schritt 3 | Wählen Sie <b>Einstellungen</b><br><b>Bluetooth</b> > <b>Suche nach Endgeräten</b> aus.<br>Markieren Sie Ihr Headset in der Liste und drücken Sie <b>Auswahl</b> . |

### Die gekoppelten Bluetooth-Geräte verwalten

|           | Prozedur                                                                                                    |
|-----------|----------------------------------------------------------------------------------------------------|
| Schritt 1 | Drücken Sie Menü                                                                                                    |
| Schritt 2 | Wählen Sie Einstellungen > Bluetooth > Gekoppelte Endgeräte aus.                                                                                                    |
| Schritt 3 | Markieren Sie das Headset, das Sie verwalten möchten, und führen Sie eine der folgenden Aktionen aus:                                                                                                    |
|           | • Drücken Sie <b>Trennen</b> , um das verbundene Headset zu trennen. Das Headset bleibt mit dem Mobilteil gekoppelt, ist aber nicht aktiv. Sie müssen <b>die Verbindung drücken</b> , um die Verbindung mit dem Headset wiederherzustellen. |
|           | • Drücken Sie Mehr und wählen Sie Namen ändern aus, um den Namen des Headsets zu bearbeiten.                                                                                                    |
|           | <ul> <li>Drücken Sie Mehr und wählen Sie Alle löschen aus, um alle Headsets in der Liste zu entkoppeln. Sie<br/>müssen den Löschvorgang bestätigen.</li> </ul>                                                                              |
|           | • Drücken Sie <b>Mehr</b> und wählen Sie <b>Löschen</b> aus, um das Headset aus der Liste zu löschen (zu entkoppeln).<br>Sie müssen den Löschvorgang bestätigen.                                                                            |
|           | • Drücken Sie Mehr und wählen Sie Info aus, um weitere Informationen zum Headset anzuzeigen.                                                                                                    |
|           |                                                                                                    |

## **Push-to-Talk aktivieren**

Sie können das Mobilteil als Funkgerät verwenden, um mit anderen aktiven Mobilteilen im System zu sprechen. Sie drücken eine bestimmte Taste, um eine Konversation zu starten und zu beenden. Daher heißt die Funktion Push-to-Talk.

Bevor Sie die Funktion verwenden können, müssen Sie sie auf dem Mobilteil aktivieren.

|           | Prozedur                                                                                                    |
|-----------|----------------------------------------------------------------------------------------------------|
| Schritt 1 | Drücken Sie Menü                                                                                                    |
| Schritt 2 | Wählen Sie Einstellungen > Push-to-Talk aus.                                                                                  |
| Schritt 3 | Markieren Sie Ihre Auswahl.                                                                                                   |
|           | <ul> <li>Aus (Standard): Sie können Push-to-Talk nicht verwenden.</li> <li>Ein: Sie können Push-to-Talk verwenden.</li> </ul> |
| Schritt 4 | Drücken Sie Auswahl, um die Einstellung zu speichern.                                                                         |
|           | Verwandte Themen<br>Push-to-Talk verwenden                                                                                    |

# Die Ruftonlautstärke für einen eingehenden Anruf festlegen

### Prozedur

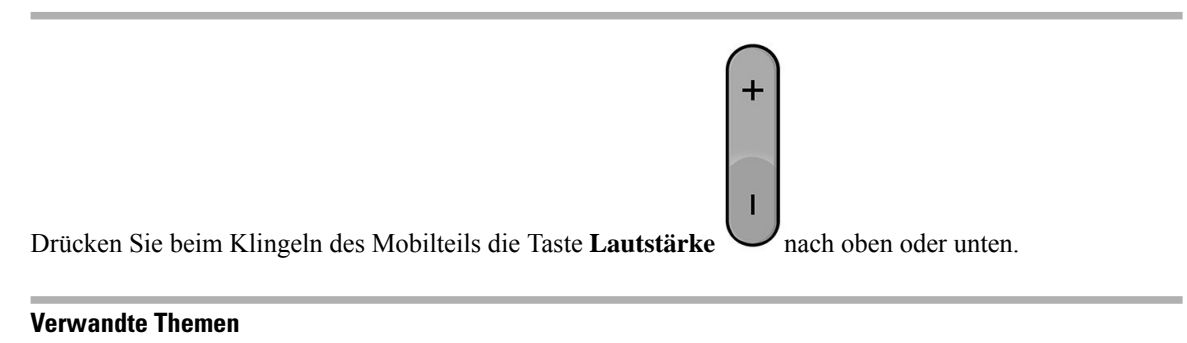

### Die Lautstärke des Klingelns über das Menü "Einstellungen" einrichten, auf Seite 1

# Die Lautstärke im Anruf ändern

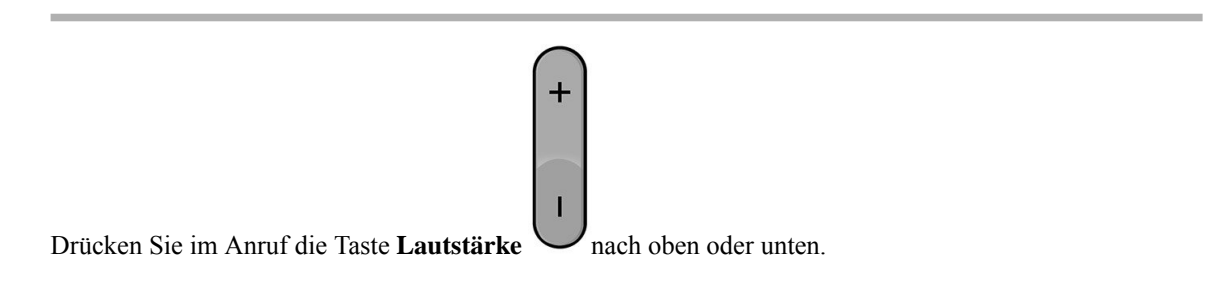